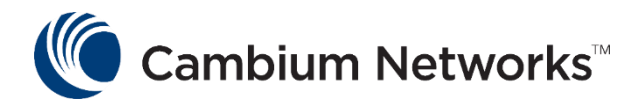

# Product Training Introduction to cellular Uplink on cnPilot™ AP's

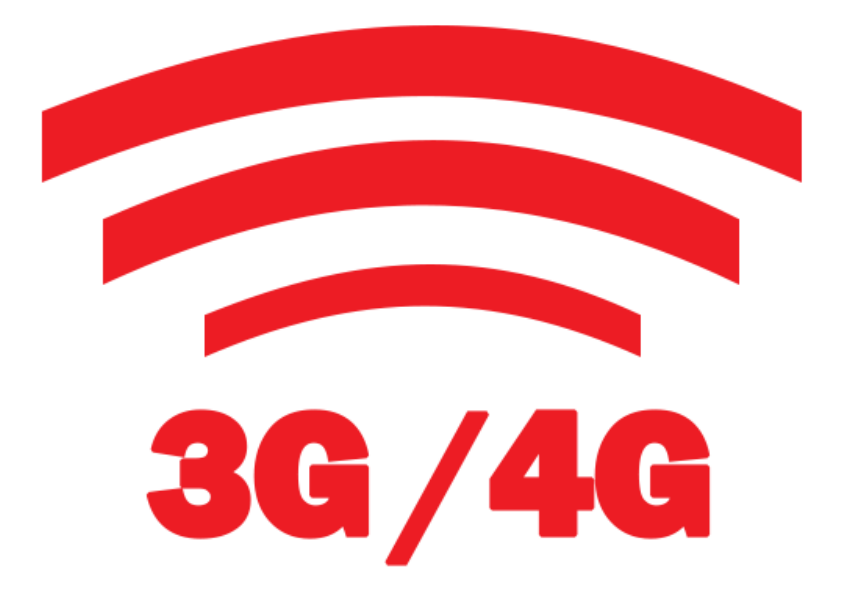

# Brief : cnPilot AP 3G/4G Uplink

- Enterprise Network needs failover connection to reduce the downtime costs.
- Enterprise traditionally use Analog lines and ISDN connections for failover.
- With emergence of LTE, 3G/4G have surpassed older technologies.
- Cambium Networks e600 AP comes with LTE support to provide primary internet and the backhaul.

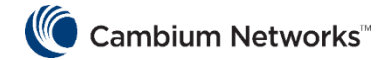

#### **Network Setup**

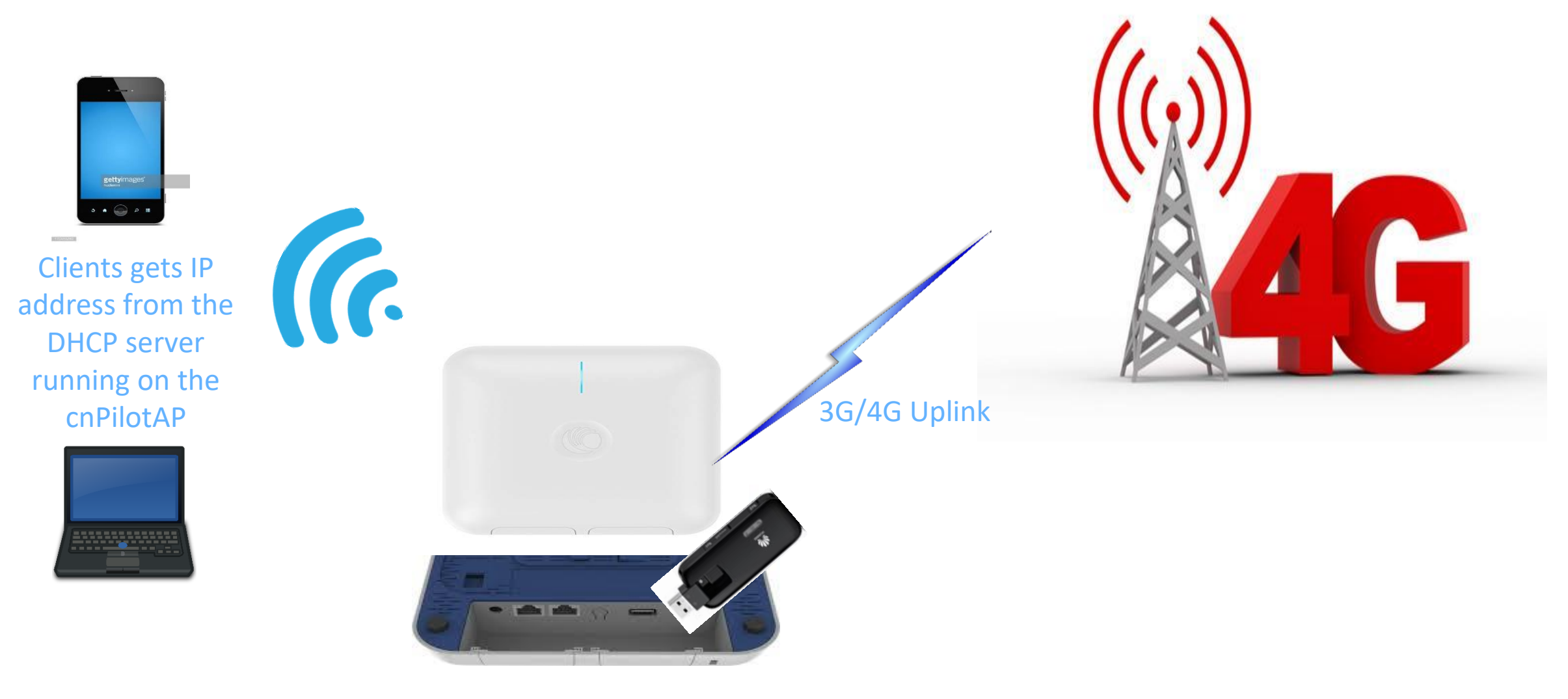

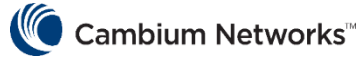

# Supported model and How feature works

- The support for cellular uplink is added in cnPilot version 3.11-r1 (CLI support is already added in 3.10 version )
- As of now, we support two models of dongles:
  - Huawei E8372
  - Huawei E3372
- 3G/4G Uplink can be configured two modes, Failover only checked and unchecked.
  - If Failover only is unchecked, then 3G/4G (WWAN) will be the only working connection.
  - If Failover only is checked, then Ethernet will be the primary connection and WWAN will be backup.
- This is how 3G/4G failover works :
  - Running a check in the background that constantly monitors a user configured IP address (Eg: 8.8.8.8) for reachability through ping.
  - If the IP is reachable and 3G/4G interface is down, do nothing (since we have wired connectivity, which is preferred).
  - If the IP is not reachable and LTE interface is down, then bring up the LTE interface. If it is already up let it remain up.
  - If the IP is reachable and LTE interface is UP, periodically Ethernet connections is checked
  - If LTE signal is lost before the periodic interval, a keep-alive method is triggered in the background to switch to wired
- Note : Cellular link can be configured as backup only to Ethernet connection

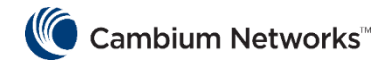

## Management

#### • WEBUI Configuration

- Click the **Configure** link on the cnPilot main window.
- In the **Configure** window, click the **Network** settings
- Click the WWAN tab and configure the following parameter as shown in figure

| Security | DHCP                      | Tunnel        | PPPoE         | VLAN Pool         | WWAN                       |                                                   |                                    |
|----------|---------------------------|---------------|---------------|-------------------|----------------------------|---------------------------------------------------|------------------------------------|
|          |                           |               |               |                   |                            |                                                   |                                    |
|          | WWAN                      | 🗹 Ena         | able Wireless | WAN using a USE   | cellular dongle for Intern | <mark>et access</mark>                            |                                    |
| F        | <mark>ailover Only</mark> | 🗹 Us          | e WWAN as l   | backhaul only whe | n failover is triggered    |                                                   |                                    |
|          | APN                       | Huaw          | /ei           |                   |                            | Configure network provider APN address            |                                    |
| Au       | thentication              | test          |               |                   |                            | ····                                              | Configure authentication parameter |
| N        | Monitor Host              | 8.8.8         | .8            |                   |                            | Host to monitor in order to trigger WWAN failover |                                    |
| CLI Con  | figurati                  | on<br>BBO An- | undique       | ing (config       | Sav                        | Cancel                                            |                                    |
|          | 430-300                   | DD9-Allo      | marsusi       | ing (contry       | )# wwali                   |                                                   |                                    |
|          | apn : Cor                 |               |               | : Config          | ure network p              | rovider APN address                               |                                    |
|          | auth : Co                 |               |               |                   | ure authentica             | ation parameters                                  |                                    |
|          | monito                    | r-host        |               | : Config          | ure as server              | to monitor with ping to decide for i              | nternet failover                   |

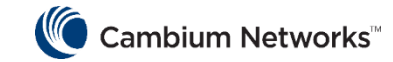

### Show/Debug commands

- service show debug-logs infrad, will show you the WWAN bring up status
- show ip interface brief
- show events

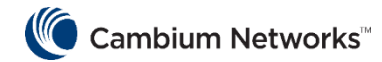